# NP掛け払い クイックガイド

月額サービスモデル

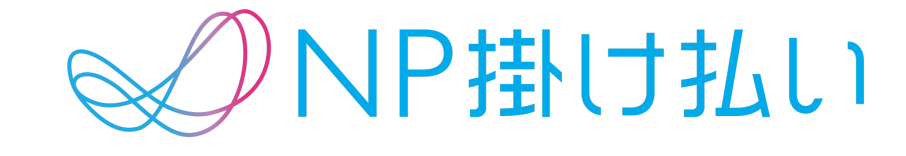

#### 「NP掛け払い」ご利用の流れ

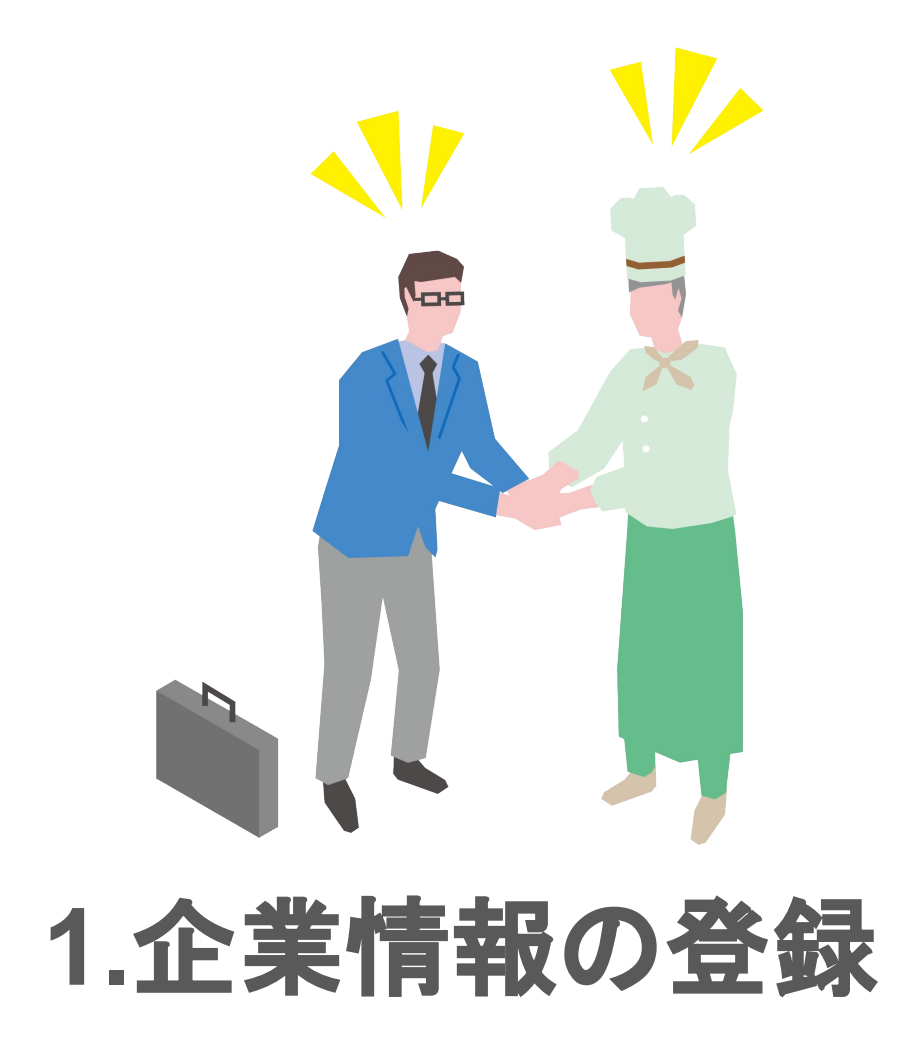

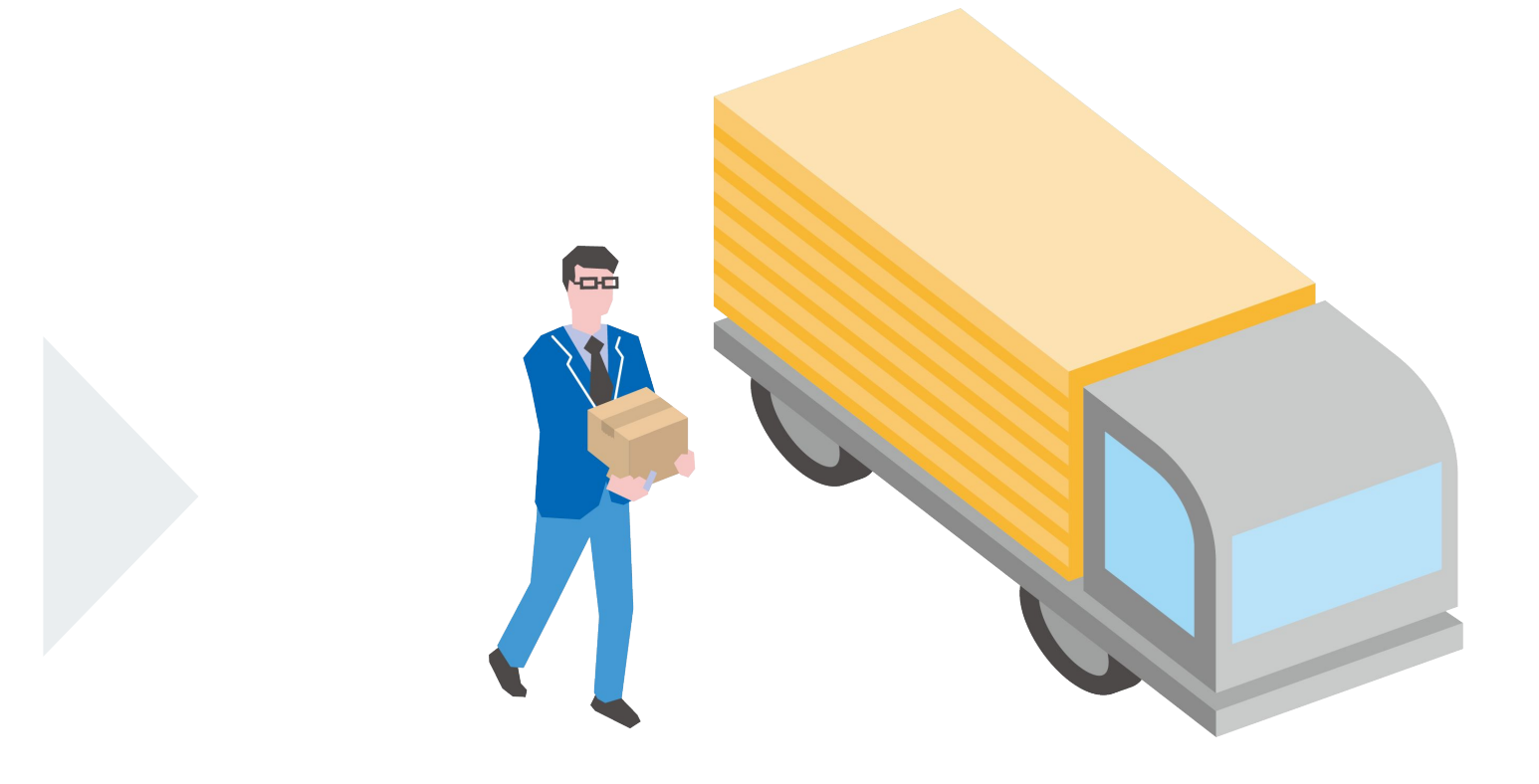

Confidential

Copyright(C) Net Protections, Inc. All Rights Reserved.

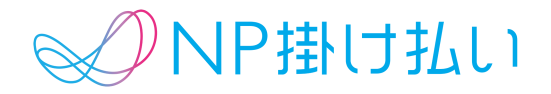

### 2.取引の登録

### 1.企業情報の登録

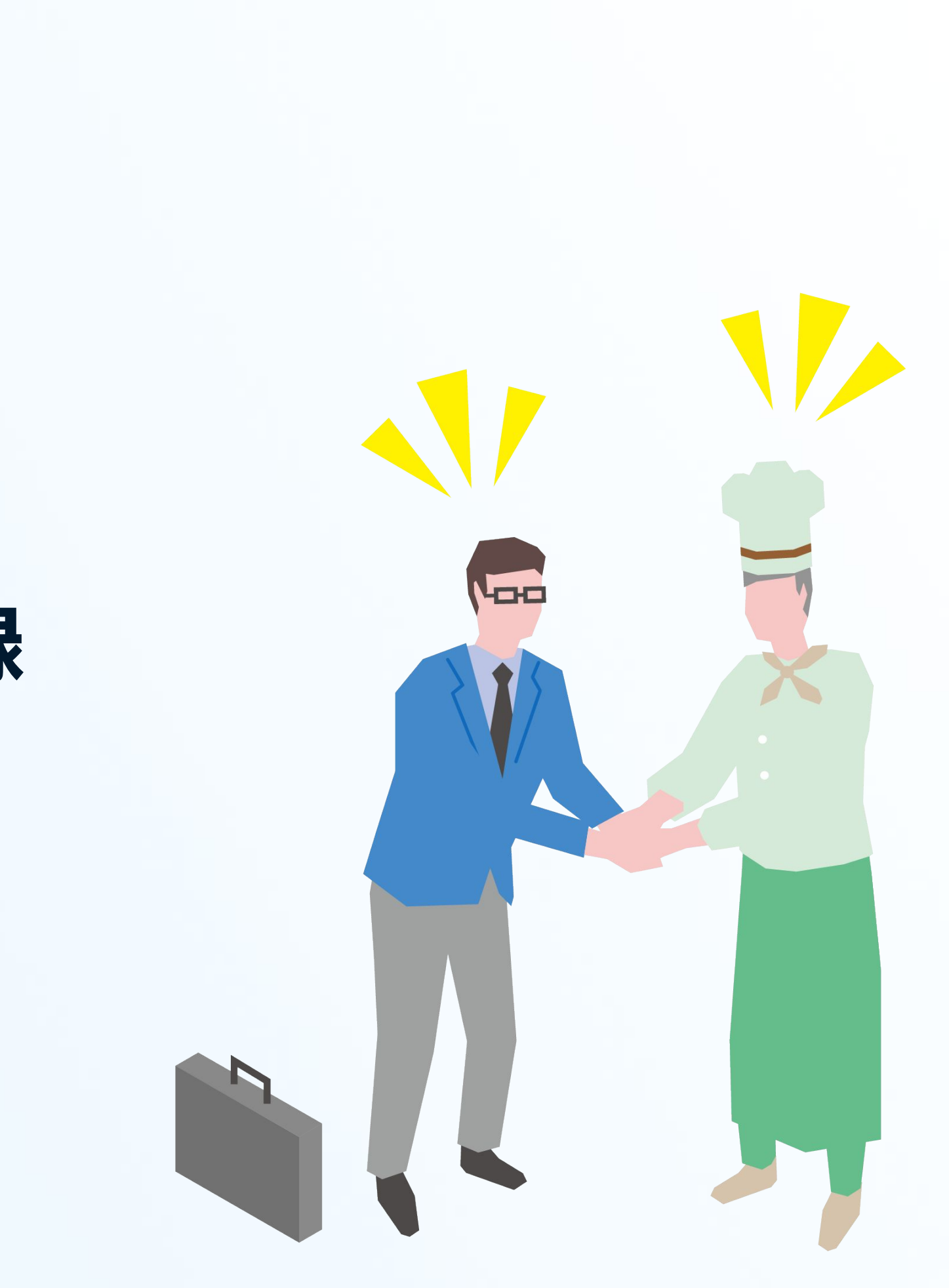

1.企業情報の登録

|             | P掛け払い              |                       |                  |                     | <b>9</b> 7# | ペート 〇ログアウト |
|-------------|--------------------|-----------------------|------------------|---------------------|-------------|------------|
| トップ         | Step1<br>購入企業を登録する | Step2<br>与信ステータスを確認する | Step3<br>取引を登録する | 取引状況を確認する           | 探す・確認する     | アカウント設定    |
| 重要なお知       | 画面から登録             |                       |                  |                     |             |            |
| E. Step1    | CSVファイルから登録        | 購入企業ステ·               | ータス              |                     |             | 10時28分現在   |
|             | 審査中企業を確認           |                       |                  |                     |             |            |
|             | 審査完了企業を確認          |                       | 審査中              |                     | 審査完了        |            |
| <u>CSV7</u> | アイルで一括登録する         |                       | <u>55件</u>       |                     | <u>22件</u>  |            |
| Step3       | 取引を登録する            |                       | Q                | <b>溝入企業をさがす(変更)</b> |             |            |
|             |                    | 取引ステータ.               | ス                |                     |             | 10時28分現在   |
|             | 新規登録する             |                       |                  |                     |             |            |
| <u>CSV7</u> | <u>ァイルで一括登録する</u>  |                       |                  | 審査OK<br><u>0件</u>   |             |            |
| 前求0         |                    | 審査中                   |                  | 審査NG                | 請求書         | 書発行待ち      |
| 次回請求予定      | <b>E</b> 10時28分現在  | <u></u>               |                  | キャンセルする 4件          |             | <u>O件</u>  |
| 購入企業数       | 0社                 |                       |                  | 審査保留                |             |            |
| 取引件数        | 0件                 |                       | 変                | 更 or キャンセルする 6件     |             |            |
| 取引金額        | 0円                 |                       | Q 取引:            | をさがす(変更・キャンセル       | )           |            |

| 購入企業ID         |
|----------------|
| 企業名 (必須)       |
| 部署名            |
| 担当者名           |
| 郵便番号 (必須)      |
| 住所 (必須)        |
| 電話番号1(必須)      |
| 電話番号2          |
| FAX番号          |
| メールアドレス (To)   |
| メールアドレス (Cc) 1 |
| メールアドレス (Cc) 2 |
| メールアドレス (Cc) 3 |
| メールアドレス (Cc) 4 |
| 請求書送付方法(必須)    |
| 締日             |
| 支払期限日          |

購入企業情報

#### 「購入企業登録する」メニューから、 画面から登録を選択。

Confidential

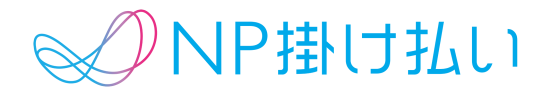

| (例)buyer01<br>購入企業IDの重複をチョ                  | <b>ェックす</b> ※購入企業毎に一意となる値を設定してください |
|---------------------------------------------|------------------------------------|
| (例)株式会社ネットプロテクションズ                          |                                    |
| (例)BtoBグループ                                 |                                    |
| (例)掛払 太郎                                    |                                    |
| (例)102-0083 郵便番号から住所を自動入力する                 | 2                                  |
| (例)東京都千代田区麹町4-2-6 住友不動産麹町ファ                 |                                    |
| (例)0345779631                               |                                    |
| (例)09012345678                              |                                    |
| (例)05037301010                              |                                    |
| (例)btob-support@netprotections.co.jp<br>ださい |                                    |
| (例)btob-support-ccl@netprotections.co.jp    |                                    |
| (例)btob-support-cc2@netprotections.co.jp    | ※Ccをご利用になる場合は、入力してください             |
| (例)btob-support-cc3@netprotections.co.jp    | ※Ccをご利用になる場合は、入力してください             |
| (例)btob-support-cc4@netprotections.co.jp    | ※Ccをご利用になる場合は、入力してください             |
| ○郵送 ○メール                                    | コンビニ払い設定 未設定 🗸                     |
| 月末 🗸                                        | ※デフォルト以外を設定する場合は、審査完了後の反映になります。    |
| 翌月の月末 >                                     | ※デフォルト以外を設定する場合は、審査完了後の反映になります。    |

登録内容を確認する

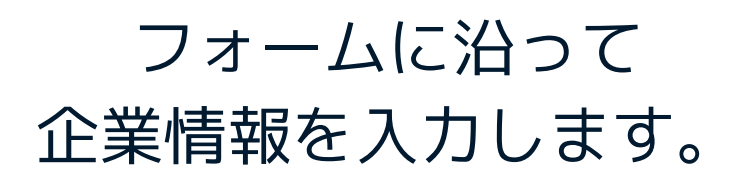

1.企業情報の登録

購入企業情報 貴社で取り扱っている 購入企業ID (例)buyer01 顧客番号など、 (例)株式会社ネットプロテクショ 企業名 (必須) 購入企業を識別できる値 (例)BtoBグループ 部署名 を入れてください。 (例)掛払 太郎 担当者名 (例)102-0083 郵便番号(必須) 郵便番号 (例)東京都千代田区麹町4-2 住所 (必須) 請求書の郵送時、コンビニ払込票を (例)0345779631 電話番号1(必須) 同封します。請求金額が30万円以下 (例)09012345678 の時に利用可能です。 電話番号2 (例)05037301010 FAX番号 (例)btob-support@netprotec メールアドレス (To) ださい 購入企業への請求書送付方法を (例)btob-support-cc1@netpr メールアドレス (Cc) 1 設定します。メールの場合、 (例)btob-support-cc2@netpr メールアドレス (Cc) 2 メールアドレスの登録が必須です。 メールアドレス (Cc) 3 (例)btob-support-cc3@netpr (例)btob-support-cc4@netpr メールァドレス (Cc) 4 ○郵送 ○メール 請求書送付方法(必須) 締日、支払期限日の個別設定が有効 月末 ~ 締日 の場合は、項目をご確認ください。 翌月の月末 ~ 支払期限日

Confidential

Copyright(C) Net Protections, Inc. All Rights Reserved.

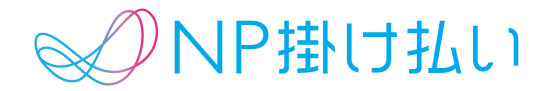

| いら住所を自動入力する       |                             |
|-------------------|-----------------------------|
|                   |                             |
| 6 住友不動産麹町ファーストビル5 | F                           |
|                   |                             |
|                   |                             |
|                   |                             |
|                   |                             |
| ns.co.jp          | ※購入企業がメールアドレスをお持ちの場合は、入力してく |
| ections.co.jp     | ※Ccをご利用になる場合は、入力してください      |
| ections.co.jp     | ※Ccをご利用になる場合は、入力してください      |
| ections.co.jp     | ※Ccをご利用になる場合は、入力してください      |
| ections.co.jp     | ※Ccをご利用になる場合は、入力してください      |

※デフォルト以外を設定する場合は、審査完了後の反映になります。

※デフォルト以外を設定する場合は、審査完了後の反映になります。

## 2.取引の登録

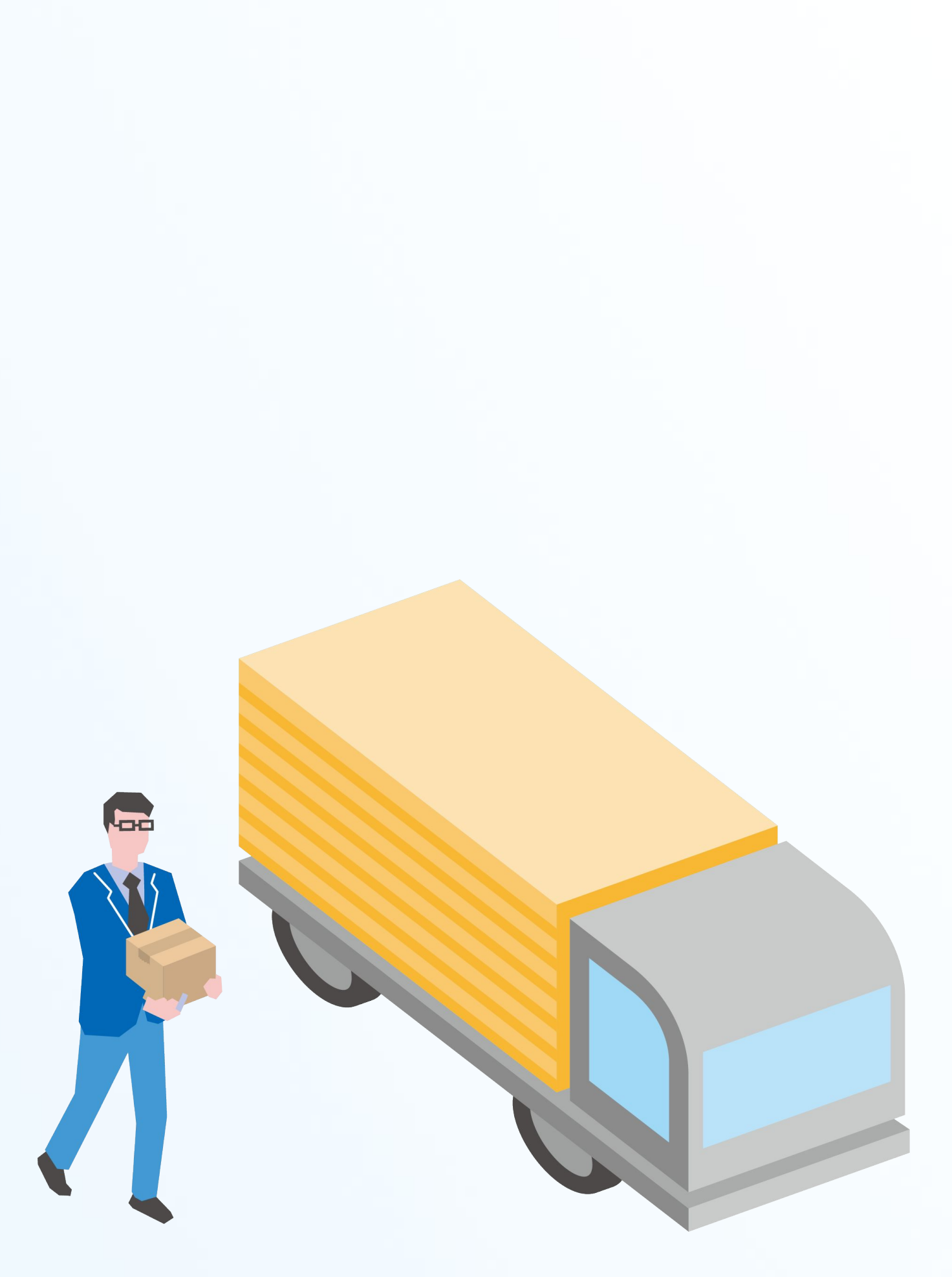

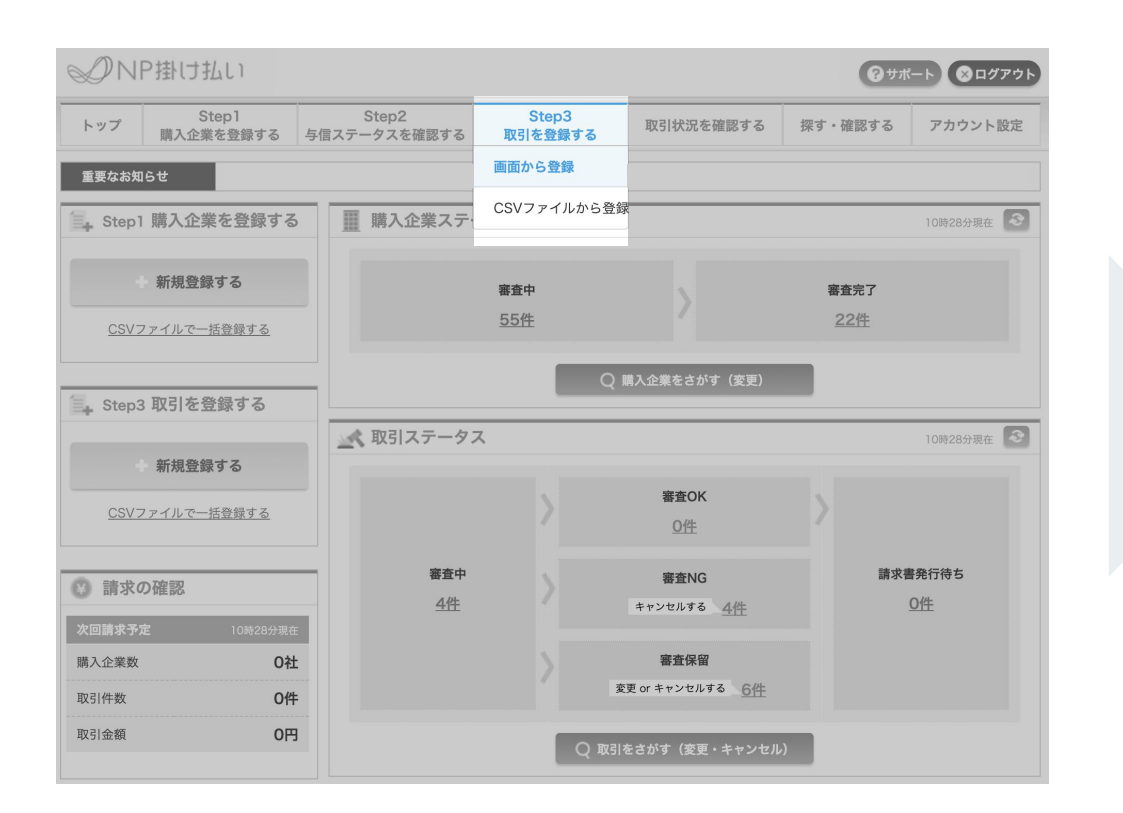

| 取引登録                                           |                                |         | CSVから登録する |
|------------------------------------------------|--------------------------------|---------|-----------|
| 購入企業情報の入力                                      | 取引情報の入力                        | 登録内容の確認 |           |
| 購入企業を検索してください。<br>初めてNP掛け払いをご利用される購入企業の場合は、    | 「Step1.購入企業を登録する」から新規登録してください。 |         |           |
| 購入企業情報<br>———————————————————————————————————— |                                |         |           |
| 企業名                                            | Q 購入企業を検索する                    |         |           |
|                                                |                                |         |           |

### 「取引を登録する」から、 画面から登録を選択。

### 「購入企業情報」から、 登録したい企業を検索します。

Confidential

Copyright(C) Net Protections, Inc. All Rights Reserved.

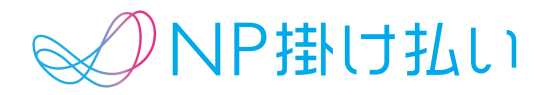

| 加盟店取引ID(必須)     例: torihiki-20150101-001       明細情報       税率で「税別」を選択しても、消費税の明細は作成されませんのでご注意ください。<br>消費税の明細についてはこれまで通り、登録が必要となります。<br>詳しくは、マニュアルをご確認ください。       明細     単価     数量     金額     1       | 科案    |    |
|----------------------------------------------------------------------------------------------------|-------|----|
| 明備情報<br>税率で「税別」を選択しても、消費税の明細は作成されませんのでご注意ください。<br>消費税の明細についてはこれまで通り、登録が必要となります。<br>詳しくは、マニュアルをご確認ください。<br>明細<br>単価<br>文業<br>円<br>日                                                                 | 税率    |    |
| 税率で「税別」を選択しても、消費税の明細は作成されませんのでご注意ください。         消費税の明細についてはこれまで通り、登録が必要となります。         詳しくは、マニュアルをご確認ください。         明細       単価       数量       金額       1         0文字       円       0       1       1 | 税家    |    |
| 明細         単価         数量         金額         3           0次字         円                                                                                                    | 彩家    |    |
|                                                                                                    | D0-1- | 削  |
|                                                                                                    | ~     |    |
| ◆ 明細行を追加する<br>税率8%合計額(必須) 円 税率8%合計額(ご参考)                                                                                                    | 0円    |    |
| 税率10%合計額(必須) 円税率10%合計額(ご参考)                                                                                                    | 0円    |    |
| 取引金額(必須) 円 取引金額(ご参考)                                                                                                    | 0円    | 反戰 |
| 配送先情報                                                                                                    |       |    |
| ☑ 配送先は、購入企業と同じです                                                                                                    |       |    |

### フォームに沿って 取引内容を入力します。

2.取引の登録

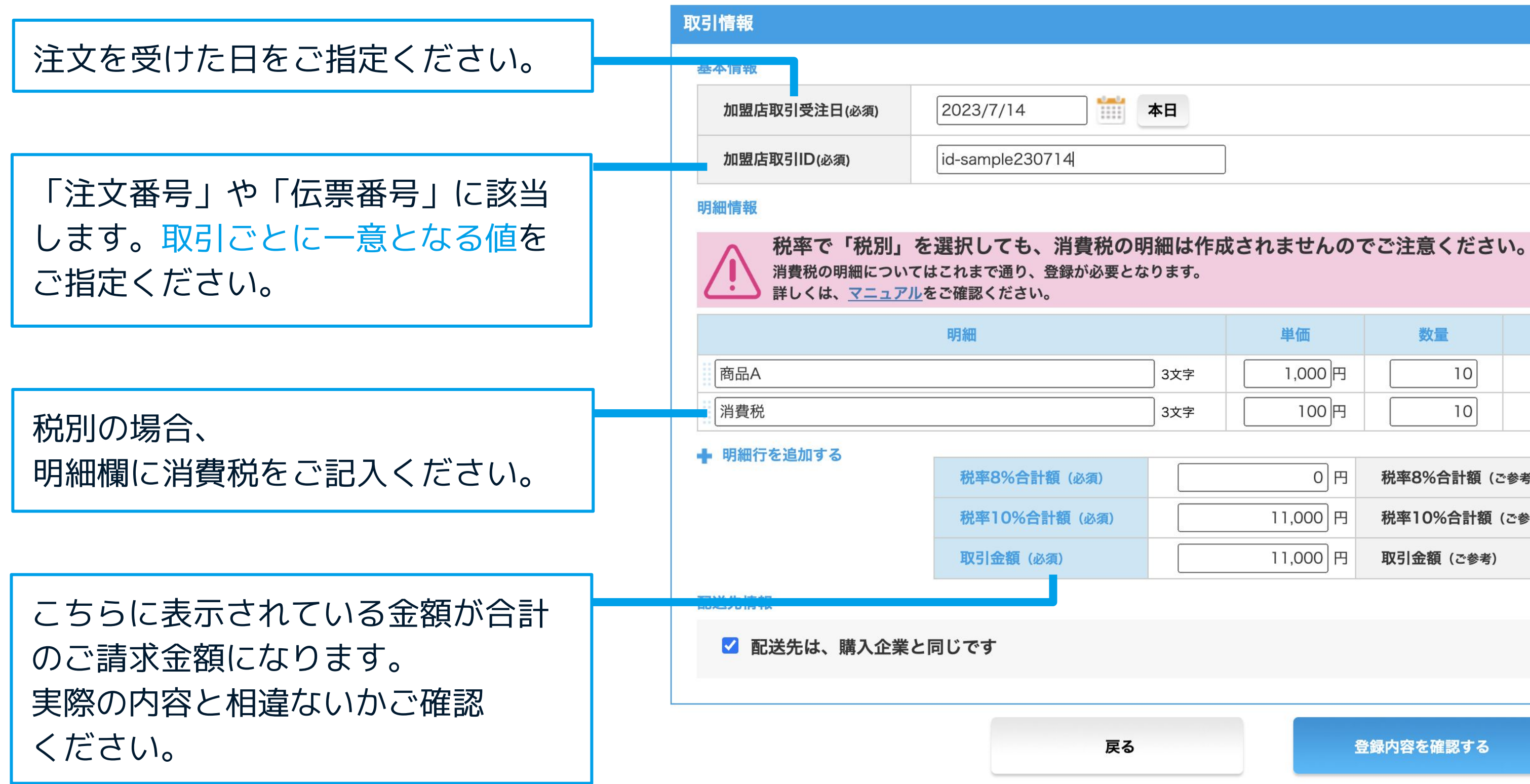

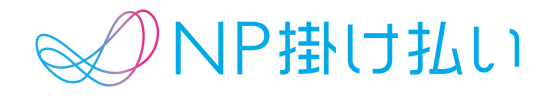

| 3 |  |
|---|--|
|   |  |

|     | 単価     | 数量 | 金額       | 税率      | 削除 |
|-----|--------|----|----------|---------|----|
| 3文字 | 1,000円 | 10 | 10,000 円 | 税別10% ~ | ×  |
| 3文字 | 100円   | 10 | 1,000 円  | ~       | ×  |

| 0円       | 税率8%合計額(ご参考)   | 0円       |    |
|----------|----------------|----------|----|
| 11,000 円 | 税率10%合計額 (ご参考) | 11,000 円 |    |
| 11,000 円 | 取引金額 (ご参考)     | 11,000 円 | 反映 |

登録内容を確認する

その他

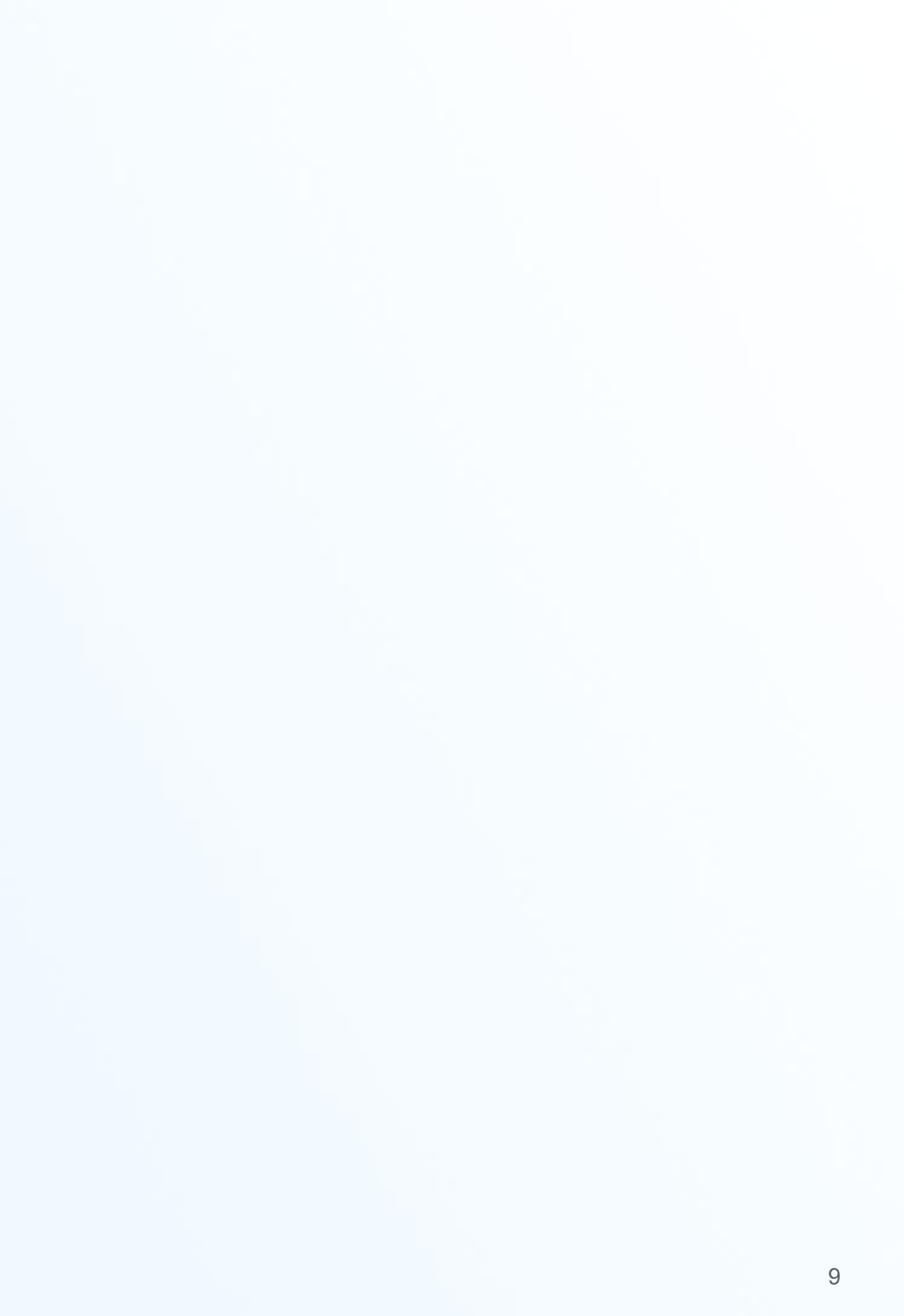

|                                      |   | ØNF         | P掛け払い              |                       |
|--------------------------------------|---|-------------|--------------------|-----------------------|
| CSVファイルからの登録                         | [ | トップ         | Step1<br>購入企業を登録する | Step2<br>与信ステータスを確認する |
|                                      |   | 重要なお知       | 画面から登録             |                       |
| ☆ 学 桂 報 め 取 2    ナ C C \/ フ っ ∠    ち | H | 🗐 Step I    | CSVファイルから登録        | 購入企業ステ                |
| 正未旧戦や取られ、し3Vノアイルを<br>田いてキレめて啓母司能です   |   |             | 審査中企業を確認           |                       |
| 用いてよこのて豆嫁り肥てす。                       |   |             | 審査完了企業を確認          |                       |
|                                      |   | <u>CSV7</u> | <u>ァイルで一括登録する</u>  |                       |
|                                      |   |             |                    |                       |

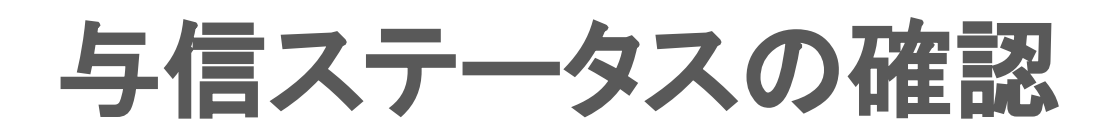

請求書の発行以降、購入企業の与信 情報を確認できます。

| ØN     | P掛け払い              |                       |
|--------|--------------------|-----------------------|
| トップ    | Step1<br>購入企業を登録する | Step2<br>与信ステータスを確認する |
| 里安なお丸  | । <b>७</b>         | 今信人ナーダ人を傩認9る          |
| Step 1 | 購入企業を登録する          | ■ 購入企業ステー             |
|        | 新規登録する             |                       |

Confidential

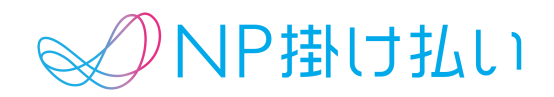

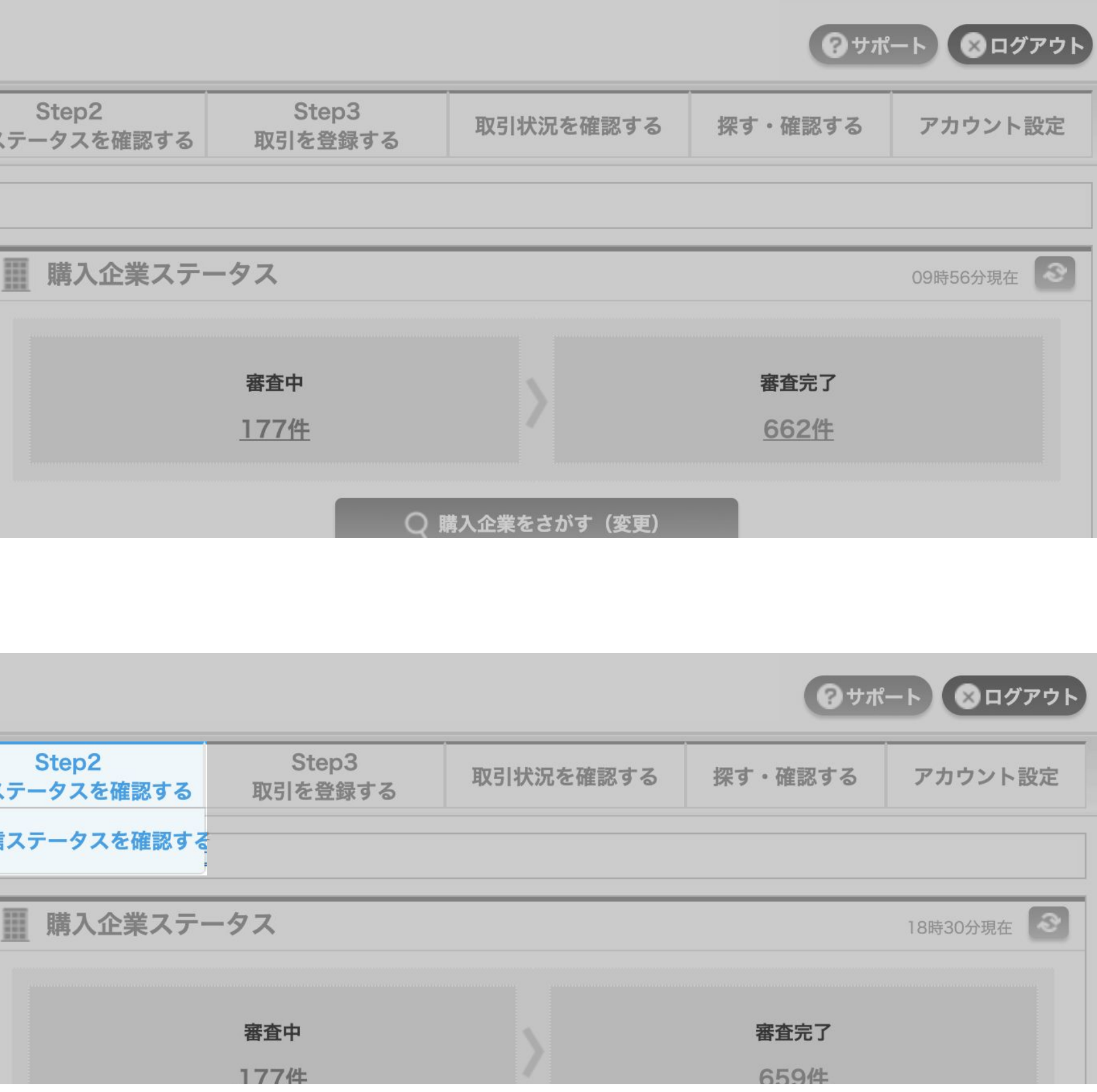

その他

インボイス機能の設定 「アカウント設定」から、 「アカウント情報」を選択。 「インボイス設定」欄の右側にある 変更ボタンから、設定を行います。

| インボイス設定         |                          | 「変更する |  |  |  |
|-----------------|--------------------------|-------|--|--|--|
| ステータス           | ON                       |       |  |  |  |
| 請求書税区分          |                          |       |  |  |  |
| 使用する税区分         | 税込                       |       |  |  |  |
| 税区分のデフォルト値      | 設定しない                    |       |  |  |  |
| 税率ごとに区分した消費税の計算 | 章                        |       |  |  |  |
| 計算方法            | 1つの請求書内で税率ごとの合計額と消費税額を計算 |       |  |  |  |
| 端数の処理方法         | 切り捨て                     |       |  |  |  |
| 明細金額に生じる端数の処理   |                          |       |  |  |  |
| 処理単位            | 明細ごとに処理 / 処理後の金額を請求書に印字  |       |  |  |  |
| 処理方法            | 切り捨て                     |       |  |  |  |
|                 |                          |       |  |  |  |

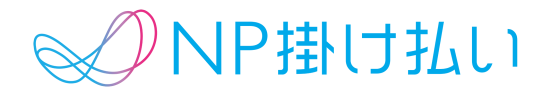

その他

| 事業者登録番号の設定                                                                                | 請求書記載情報変更                                                                                                    | ×              |
|-------------------------------------------------------------------------------------------|----------------------------------------------------------------------------------------------------|----------------|
|                                                                                           | <ul> <li>請求書に記載する情報を変更し、「変更内容を確認する」ボタンを押してください。</li> <li>※入力された内容は、請求書のほか、請求関連のお知らせにも記載されます。</li> <li>※連絡先情報(TEL, E-Mail)は必ず記載してください。購入企業様からのお問い合わせ先になります。</li> <li>「販売元」欄記載情報</li> </ul> |                |
| 「アカウント設定」から、<br>「請求書設定」を選択。<br>「請求書記載情報を変更する」<br>ボタンを選択します。<br>入力欄を参照し、<br>登録番号を設定してください。 | 企業名                                                                                                    | ネットプロテクションズ    |
|                                                                                           | 適格請求書発行事業者<br>の登録番号                                                                                                    | T1234567890123 |
|                                                                                           | サイト名                                                                                                    |                |
|                                                                                           | URL                                                                                                    |                |
|                                                                                           | 住所                                                                                                    |                |
|                                                                                           | TEL / E-Mail                                                                                                    |                |
|                                                                                           | 請求書をプレビューする                                                                                                    |                |
|                                                                                           |                                                                                                    | 戻る変更内容を確認する    |

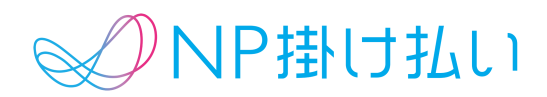

その他

### NP掛け払いのより詳しい利用方法は、 「スタートアップガイド」及び「NP掛け払いのしくみ」 をご覧ください。

Confidential

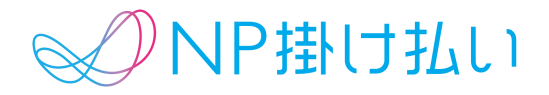